## 目次

| 目次                       | 1  |
|--------------------------|----|
| はじめに                     | 2  |
| iデバイスとは                  | 2  |
| 動作環境                     | 3  |
| 対応機種                     | 3  |
| 対応形式                     | 3  |
| インストール                   | 3  |
| ライセンス認証                  | 8  |
| i デバイスの接続                | 10 |
| 主な画面の説明                  | 11 |
| iTunes ライブラリ画面           | 11 |
| iデバイスを操作する画面             | 12 |
| コピーする方法                  | 13 |
| iWizard を使用してコンテンツをコピーする | 13 |
| コンテンツを選択してコピーする          | 15 |
| i デバイスに直接コンテンツをコピーする     | 18 |
| AnyTransの設定              | 20 |
| 一般                       | 21 |
| 変換                       | 22 |
| Wi-Fi 接続を利用してコピーする       | 23 |
| アップデート                   | 25 |
| i デバイスの復元                | 26 |
| アンインストール                 |    |
| FAQ(よくある質問とその回答)         | 30 |
| サポート情報                   | 33 |
| ログファイルの送信                | 33 |

#### はじめに

AnyTrans をお買い求めいただき、誠にありがとうございます。

本製品は iPhone や iPad、iPod の中に保存されたコンテンツを、かんたんに操 作できる万能ユーティリティソフトウェアです。

iTunes ライブラリが空になってしまった際に、iPhone や iPad、iPod の内容を 元に iTunes ライブラリを復元するができます。

また、本製品の大きな特徴として、iデバイスからiデバイスへ直接コピーが行 えることがあげられます。

これにより、例えば新しいiデバイスを購入した際、古いiデバイスの情報を新 しいiデバイスに引っ越して、新しいiデバイスを以前と変わらない状態で使う ことができます。

#### iデバイスとは

iPhone や iPad、iPod はすべて「i」からはじまっています。本製品では、これ ら装置(デバイス)の総称として「iデバイス」という用語を使用します。

## 動作環境

| OS        | Windows 8 (64Bit、32bit 対応)、7 (64Bit、32bit 対応)、 |
|-----------|------------------------------------------------|
|           | Vista(64Bit、32bit 対応)、XP (32bit のみ対応)          |
| モニター      | 1024 x 768 以上の解像度                              |
| CPU       | Pentium4 2.4GHz 以上                             |
| メモリ       | 1GB以上(XPの場合は512MB以上)                           |
| グラフィックカード | 3D グラフィックアクセラレーション機能、64MB 以上                   |
| (ビデオカード)  |                                                |
| サウンドカード   | Windows と互換性のあるサウンドカード                         |
| ハードディスク   | 100MB以上の空き容量                                   |
| その他       | iTunes 9.0 以上、iTunes モバイルデバイス ドライバー            |
|           | がインストールされていること                                 |

#### 対応機種

| iPhone シリーズ       | iPhone, iPhone 3G, iPhone 3GS, iPhone 4, iPhone      |
|-------------------|------------------------------------------------------|
|                   | 4S、 iPhone 5                                         |
| iPad シリーズ         | iPad (wi-fi, wi-fi+3G), iPad 2 (wi-fi, wi-fi+3G),    |
|                   | the new iPad (wi-fi, wi-fi+4G), iPad mini, iPad 4    |
| iPod shuffle シリーズ | iPod Shuffle 1, iPod Shuffle 2, iPod Shuffle 3, iPod |
|                   | Shuffle 4                                            |
| iPod mini シリーズ    | iPod Mini 1、iPod Mini 2                              |
| iPod nano シリーズ    | iPod Nano 1, iPod Nano 2, iPod Nano 3, iPod Nano     |
|                   | 4、iPod Nano 5、iPod Nano 6、iPod nano 7                |
| iPod classic シリーズ | iPod Classic 4、iPod Classic 5、iPod Classic 6         |
| iPod touch シリーズ   | iPod touch 1, iPod touch 2, iPod touch 3, iPod touch |
|                   | 4、iPod touch 5                                       |

## 対応形式

| ビデナ     | MD4 MAA MOV     | オーディオブック  | MD9 M4D  |
|---------|-----------------|-----------|----------|
| レノス     | MIT4, MI4A, MOV | オ・ノイネノ ツク | MF5, M4D |
| 音楽      | MP3、M4A         | ボイスメモ     | MP3、M4A  |
| 音楽ビデオ   | MP4、M4V         | iTunes U  | MP3、MP4、 |
| ポッドキャスト | MP3、M4A、M4V     |           | M4V      |
| 着信音     | MP3、M4A、M4R     | iBook     | PDF、EPUB |
| テレビ番組   | MP4、M4V         | 写真        | JPG, PNG |

※2013 年 1 月時点の情報です。最新の対応情報は本製品の Web サイトをご参照ください。

## インストール

本製品のインストールは次の手順で行えます。

何らかの要因によりお使いのパソコンにインストールされている、iデバイスとの通信に必要なライブラリが破損していると、本製品のインストール途中でフルパック(fullpack)のダウンロードが促される場合があります。この場合、次のWebサイトからこれをダウンロードし、このプログラムを使用して本製品を インストールしてください。

http://jp.imobie.com/product/full-pack

 セットアッププログラムの起動 インターネットからダウンロード したセットアッププログラム、も しくは CD-ROM 内に存在するプ ログラムをダブルクリックして実 行してください。

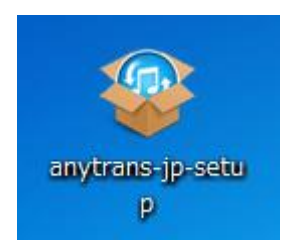

しばらくお待ちいただくと、セットアッププログラムが起動します。
 [次へ(N) >]をクリックしてください。

 使用許諾契約書が表示されます。
 [同意する]が選択されていること を確認し、[次へ(N) >]をクリック してください。

 インストール先を選択する画面が 表示されます。通常はこのままの 状態で[次へ(N) >]をクリックして ください。

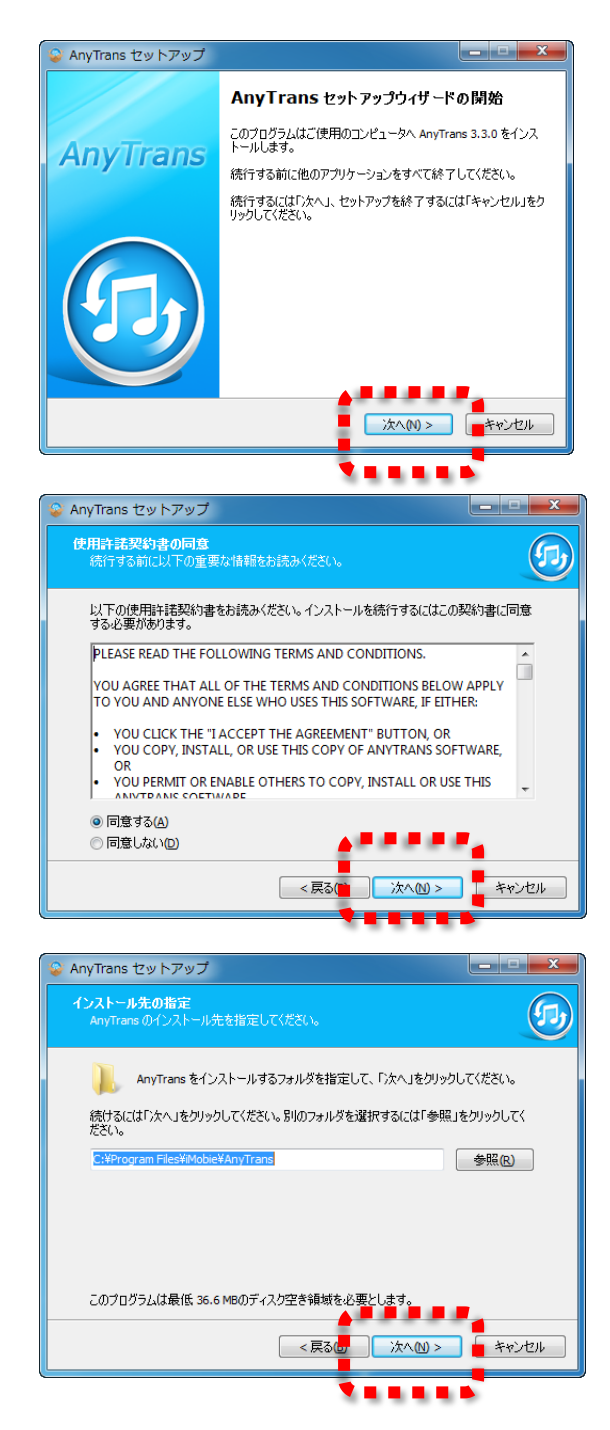

- スタートメニューに作成するプロ グラムグループの選択画面が表示 されます。こちらも通常はこのま まの状態で[次へ(N) >]をクリック してください。
- 追加するタスクの設定画面が表示 されます。デスクトップやクイッ ク起動にショートカットを作成し たい場合は、該当する箇所にチェ ックをつけてください。インスト ールを継続するには[次へ(N) >]を クリックしてください。
- 今までに選択したインストール方 法を確認する画面が表示されます。
   通常はこのままの状態で[インス トール(I)]をクリックしてください。

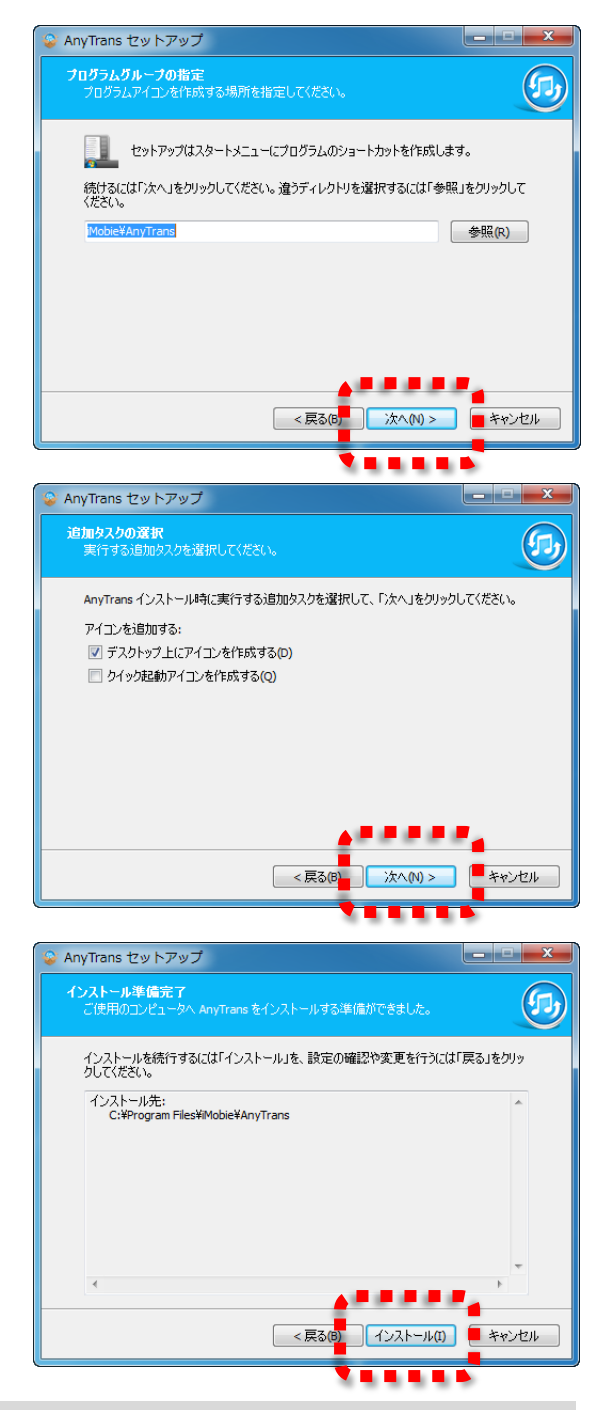

本製品の実行には.NET Framework 4以上が必要です。 お使いのパソコンに.NET Framework がインストールされていない場合、自動 的にこのダウンロードとインストールが開始されますので、画面の指示に従っ てインストールを行ってください。

- インストールが開始されます。処 理が完了するまで、しばらくお待 ちください。
- 9. 処理が完了すると、画面が次のようにかわります。[完了(F)]をクリックして、インストールを完了させてください

### ライセンス認証

本製品はインストールした直後の状態では、コピーやバックアップ可能なコン テンツの数が 100 個までに制限されています。

この制限を解除し、製品版として使用するにはライセンス認証の手続きを行う 必用があります。この手続きは次の手順で行えます。

ライセンスの認証にはインターネットへ接続可能な環境が必用です。 お使いのパソコンをインターネットへ接続してから、次の操作を行ってください。

 デスクトップやスタートメニュー から本製品のショートカットを選 択し、実行してください。

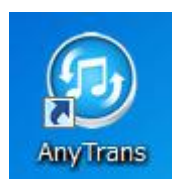

2. 画面上部のタブから[iTunes ライブラリ]を選択してください。

|               |             | AnyTrans - 試用版 | - 0 |
|---------------|-------------|----------------|-----|
| ♬ iTunesライブラリ | ■デバイスを接続してく |                |     |

お使いのパソコンに iTunes がインストールされていない場合、次のエラーメッ セージが表示されます。

| AnyTrans - ジ用版 - ぐ                                                                    | × |
|---------------------------------------------------------------------------------------|---|
| □ ● デバイスを接続してく                                                                        |   |
|                                                                                       |   |
|                                                                                       |   |
| AnyTransをこ利用いたたきありかとうこさいます。                                                           |   |
| iPhone、iPad、iPodなどを接続してください。                                                          |   |
|                                                                                       |   |
|                                                                                       |   |
| AnyTrans - 武用版 ×                                                                      |   |
| AnyTransはデバイスの認識と接続にiTunesドライバーが必要です。継続する<br>にはiTunesを付けいワードして、インフトーリーアイがまい。          |   |
|                                                                                       |   |
| 110n8582/02U-F                                                                        |   |
|                                                                                       |   |
| 1956- ·                                                                               |   |
| IDevice & PC & ITunesの幅でコン IPhone、IPad、IPodにコンテンツ 選択したファイルをITunesライブ 他の接続されたIデバイスへ転送す |   |
| テンツを転送するためのガイド を追加 ラリヘエクスポートして取り込む る項目                                                |   |
| <ul> <li>ウィザード</li> <li>追加</li> <li>⑦ iTunesへ</li> <li>① デバイスへ</li> </ul>             |   |
|                                                                                       |   |
|                                                                                       |   |
|                                                                                       | 2 |

この場合、画面の指示に従い、先に iTunes をダウンロードし、インストールしてから本製品のライセンス認証を行ってください。

 iTunes ライブラリタブの右上に ある[ライセンス認証]ボタンをク リックしてください。

| 🔲 🗊 /Tunes=//751                                                                                                    |     | ● デバイスを接続してく                                                                |                                 | AnyTrans - 此用版                                       |                                                         |                               |      |                  |
|----------------------------------------------------------------------------------------------------|-----|-----------------------------------------------------------------------------|---------------------------------|------------------------------------------------------|---------------------------------------------------------|-------------------------------|------|------------------|
| @ ウィザード (O)                                                                                                    | 网战这 | ◎パソコンヘ ◎デバー                                                                 | 120                             |                                                      |                                                         |                               |      | 578528 <u>86</u> |
| <ul> <li>● フィザード (○)</li> <li>◎ IntitacyFy/</li> <li>● ブレイリスト</li> <li>● ブレイリスト</li> <li>□ 2-5+0</li> <li>□ ムービー</li> <li>□ フレビ番号</li> </ul> | 0 C | ● パリコンへ (1) ギジル<br>● 50<br>Kalmina<br>Naka with the Rhaen Nar<br>Steep Away | 1988<br>03:48<br>02:49<br>03:20 | アーティスト<br>Wr, Scoulf<br>Richard Sootzman<br>Bob Acri | 7%///Ga<br>Ninja Tuna<br>Fine Music, Vol. 1<br>Bob Acri | 9+5%<br>IL9NG<br>95599<br>9+X | . ua | 947              |
|                                                                                                    |     |                                                                             |                                 |                                                      |                                                         |                               |      |                  |

- ライセンス認証の画面が表示され ます。本製品を購入した際に発行 されたライセンスコードや、製品 パッケージ内に同梱されていたラ イセンスコードを本画面に入力し て、[登録]ボタンをクリックして ください。
- しばらくお待ちいただくと、ライ センス認証が成功した旨が表示さ れます。以上で本製品のライセン ス認証は完了です。

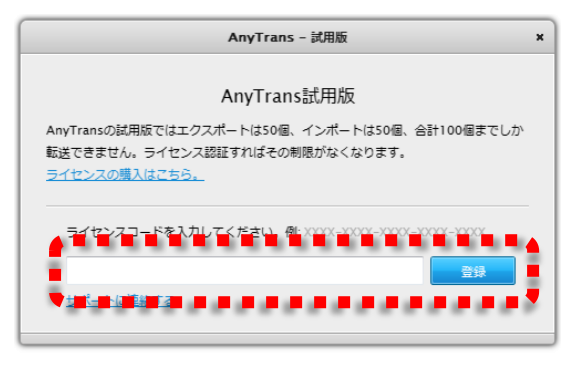

| AnyTrans - 試用版 | × |
|----------------|---|
| 登録が完了しました。     |   |
| Ok             |   |
|                |   |

ライセンス認証がうまく行えない場合は、表示されるエラーメッセージとお使 いのライセンスコードをテクニカルサポートまでご連絡ください。

## i デバイスの接続

本製品を起動した際、パソコンにiデバイスが接続されていないと、次の画面が 表示されます。

| AnyTrans - 試用版                                                              | _ e ×           |
|-----------------------------------------------------------------------------|-----------------|
| □ □ □ ITunesライブラリ ■ デバイスを接続してく                                              |                 |
|                                                                             |                 |
| AnyTransをご利用いただきありがとうございます。                                                 |                 |
| iPhone、iPad、iPodなどを接続してください。                                                |                 |
|                                                                             |                 |
| 開始:<br>IDevice & PC & ITunesの層でコン<br>デンジを転送するためのガイド を追加 デリヘエウスボートして取り込む る項目 |                 |
|                                                                             | <u>デートをチェック</u> |

iデバイスの操作を行うには、パソコンにこれを接続してください。次の画面の ように読み込みが開始され、しばらくお待ちいただくと操作が可能になります。

| AnyTrans _ o                                                                                                    | ×    |
|----------------------------------------------------------------------------------------------------|------|
| □ □ □ □ □ □ □ □ □ □ □ □ □ □ □ □ □ □ □                                                                                           |      |
|                                                                                                    |      |
| Anstronot ブリロいちだちちりが トラブデルナナ                                                                                                    |      |
| AnyTransをこ利用いたたきのリルとうこさいます。                                                                                                    |      |
| 読み込み中                                                                                                    |      |
|                                                                                                    | _    |
|                                                                                                    |      |
|                                                                                                    |      |
| 開始:                                                                                                    |      |
| iDevice & PC & iTunesの壁でコン iPhone、iPad、iPodにコンテンツ 選択したファイルをiTunesライブ 他の接続されたiデバイスへ転送す<br>テンツを転送するためのガイド を追加 ラリハエクスポートして取り込む る項目 |      |
| <ul> <li>ウィザード</li> <li>・ 追加</li> <li>() iTunesへ</li> <li>() デバイスへ</li> </ul>                                                   |      |
|                                                                                                    |      |
|                                                                                                    |      |
| <u>Z%77-1&amp;7</u>                                                                                                    | = 22 |

## 主な画面の説明

本製品の画面は大きく分けて、次の2つの画面から構成されます。

- iTunes ライブラリ画面(同ライブラリを操作できます)
- iデバイス画面(選択したiデバイスを操作できます)

それぞれの画面の主な説明を以下に記載します。

### iTunes ライブラリ画面

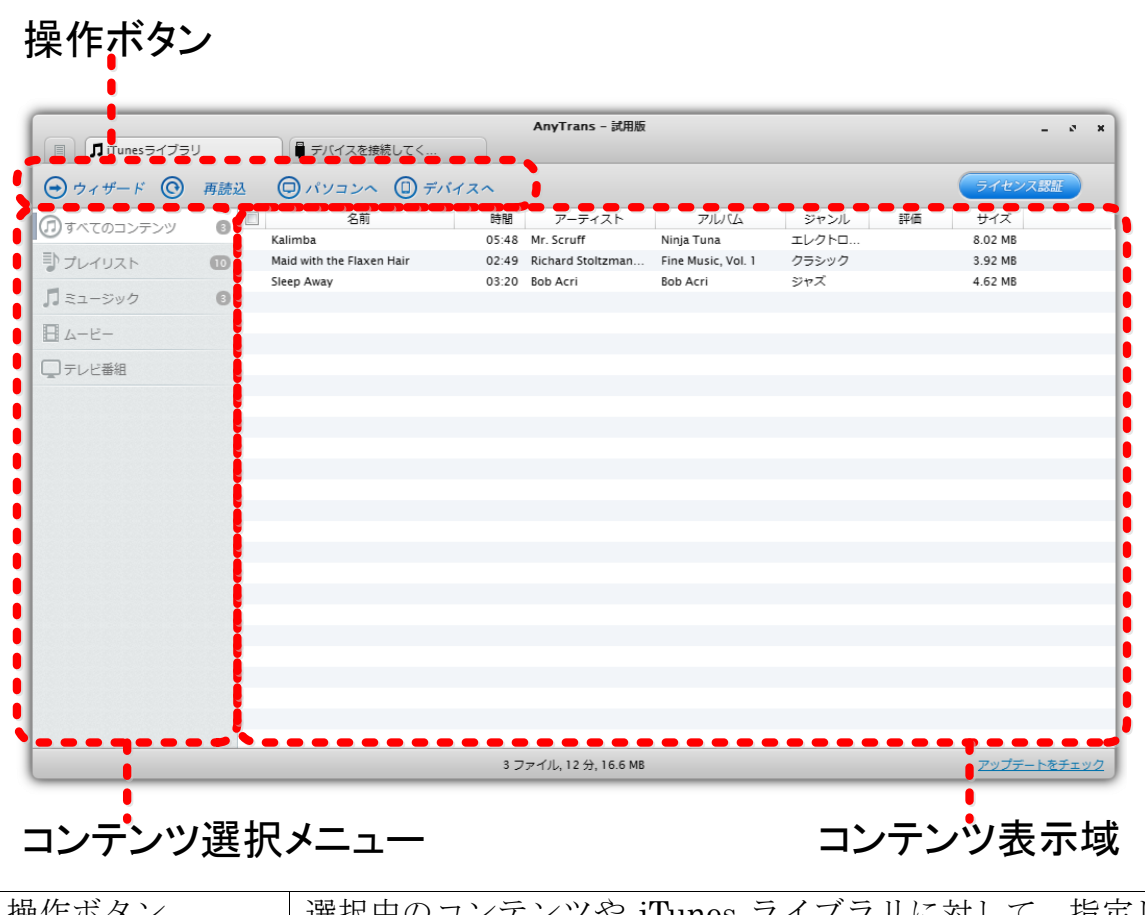

| 操作ボタン    | 選択中のコンテンツや iTunes ライブラリに対して、指定し |
|----------|---------------------------------|
|          | た操作を行えます。                       |
| コンテンツ選択  | コンテンツ表示域に表示する、コンテンツの種類を選択でき     |
| メニュー     | ます。                             |
| コンテンツ表示域 | コンテンツ選択メニューで選択された種類のコンテンツ       |
|          | (例:ミュージックなど)が、ここに表示されます。        |

具体的に iTunes から i デバイスやパソコンにコンテンツをコピーする方法は、 後述する「コピーする方法」を参照してください。

## i デバイスを操作する画面

操作ボタン

|                |     |               | AnyTrans                                                                                                    | ;                |                 |    |
|----------------|-----|---------------|----------------------------------------------------------------------------------------------------|------------------|-----------------|----|
| 🔲 🎵 iTunesライブラ |     | iMobie-iPhone | × • • • • • • • • • • • • • • • • • • •                                                                                                    |                  |                 |    |
| 🕣 ウィザード 🔘      | 再読込 | 🛨 追加          |                                                                                                    |                  |                 |    |
|                |     |               | il a contraction of the contraction of the contract | Mobie-iPhone     |                 | 設定 |
| シプレイリスト        | G   |               |                                                                                                    |                  |                 |    |
| ♬ ミュージック       | 0   | -             | ファミリー: iPhone                                                                                                    | シリ               | リアル番号:          |    |
| <b>-</b> 4-1-  |     |               | 種類: iPhone 4                                                                                                    | iOS,             | バージョン: 6.0.1    |    |
| - テレビ番組        |     | •             | 色: Black                                                                                                    | 電話               | 番号: 100 100 100 |    |
| 📅 ミュージックビデオ    |     | 6             | パッテリー: Charging                                                                                                    | 79%              |                 |    |
| () ポッドキャスト     |     |               |                                                                                                    |                  |                 |    |
| 🗢 iTunes U     |     |               |                                                                                                    | 使用               |                 |    |
| ッヘヘ アプリケーション   | œ   | 容量: 29.8 GB   | 使用完了: 3.7 GB                                                                                                    | 無料: 26.1 GB      |                 |    |
| 🗐 iBooks       |     |               |                                                                                                    |                  |                 |    |
| ➡ 写真           |     | ■システム: 1.3 GB | ■オーディオ: 48.47 MB                                                                                                    | ■ アプリ: 328.49 MB | ■ その他: 2 GB     |    |
| 🚺 オーディオブック     | i   |               |                                                                                                    |                  |                 |    |
| ▲ 着信音          |     |               |                                                                                                    |                  |                 |    |
| ● ボイスメモ        |     |               |                                                                                                    |                  |                 |    |

コンテンツ選択メニュー

## コンテンツ表示域

設定ボタン

| 操作ボタン    | i デバイス内のコンテンツに対して指定した操作が行え |
|----------|----------------------------|
|          | ます。なお、コンテンツ選択メニューで選択されている  |
|          | コンテンツの種類に応じて、表示されるボタンが変わり  |
|          | ます。                        |
| 設定ボタン    | 現在表示しているiデバイスに対して、本製品が処理を行 |
|          | う際の細かな設定が行えます。             |
| コンテンツ選択  | コンテンツ表示域に表示する、コンテンツの種類を選択  |
| メニュー     | できます。                      |
| コンテンツ表示域 | コンテンツ選択メニューで選択された種類のコンテンツ  |
|          | (例:ミュージックなど)が、ここに表示されます。ま  |
|          | た、一部の種類のコンテンツを選択している場合、その  |
|          | コンテンツを編集するためのボタンも、この領域に表示  |
|          | されます。                      |

具体的にiデバイスから iTunes やパソコン、他のiデバイスにコンテンツをコ ピーする方法は、後述する「コピーする方法」を参照してください。

## コピーする方法

本製品を使用してコンテンツをコピーする方法は、大きく分けて次の3つの方法があります。

- 1. iWizard を使用してコンテンツをコピーする
- 2. コンテンツを選択してコピーする
- iデバイスに直接コンテンツをコピーする 以降では、それぞれの方法を説明します。

#### iWizard を使用してコンテンツをコピーする

コンテンツをコピーする一番かんたんな方法は、本製品の「iWizard」と呼ばれ る機能を使用することです。

ウィザード形式の画面が表示されるので、画面の指示に従い数ステップの操作 を行うことで、コンテンツのコピーが行えます。

iWizard は次の手順で使用できます。

 画面上部のタブから、コンテンツ のコピー元を選択してください。 例えばiデバイスからiTunesにコ ピーする場合は、iデバイスタブを クリックしてください。

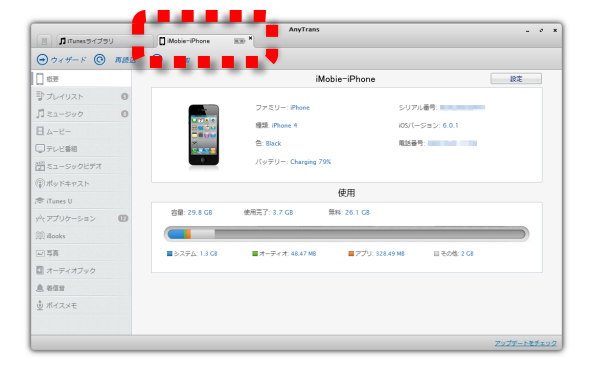

 画面上部のボタンから[ウィザー ド]ボタンをクリックしてください。

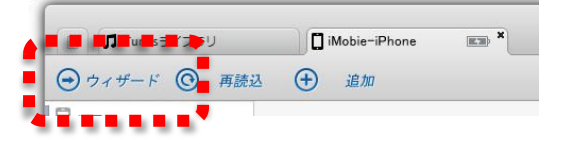

 コンテンツをコピーする先を [iTunes ライブラリ]、[PC フォル ダ]、[他のデバイス]の3つから選 択してください。

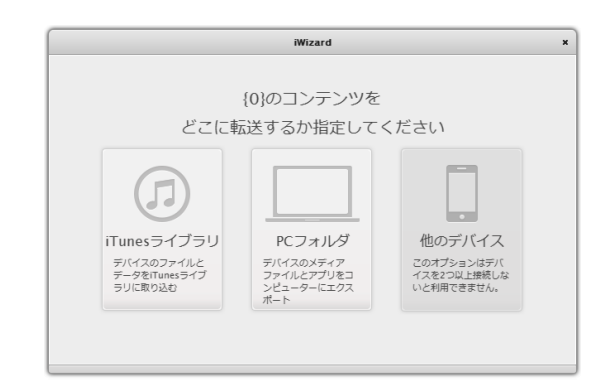

本マニュアルでは、iTunes ライブラリヘコピーする方法を例に説明を記載します。

 次の3つの方法から、コピーする コンテンツの選択方法を指定して ください。
 [すべてのメディア]、[プレイリス ト]、[ファイルの種類]

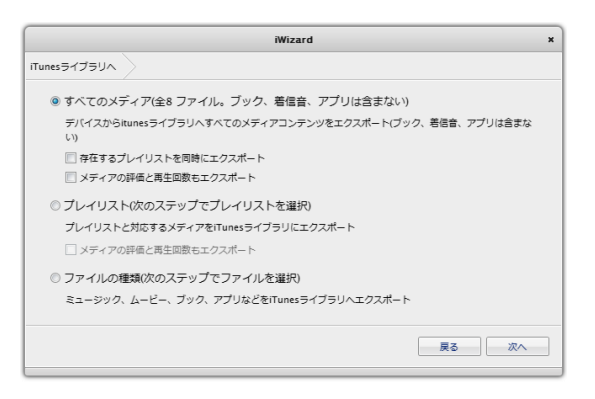

本マニュアルでは、すべてのメディアを選択した場合を例に説明を記載します。

 出力先の選択が行えます。通常は [iTunes メディアフォルダ]を選択 したままにしてください。(何らか の理由で iTunes メディアフォル ダの場所が異なる場合は、[フォル ダを選択]から場所を指定してく ださい) 出力先に選択が完了したら、画面 右下の[開始]ボタンをクリックし てください。

|      | iWizard x                                  |
|------|--------------------------------------------|
| Tune | s5イブラリヘ 〉 出力 〉                             |
|      |                                            |
|      | ◎ iTunesメディアフォルダ                           |
|      | C:\Users\eti\Music\iTunes\iTunes Media     |
|      | C:\の空き容量:41.9GB                            |
|      |                                            |
|      | ◎ フォルダを選択                                  |
|      | C:\Users\eti\Documents\AnyTrans Export\ 参照 |
|      | C:\の空き容量:41.9GB                            |
|      |                                            |
|      |                                            |
|      |                                            |
|      |                                            |
|      | 展るの開始                                      |
|      |                                            |
|      |                                            |

 コピーが開始されます。処理が完 了するまで、しばらくお待ちくだ さい。

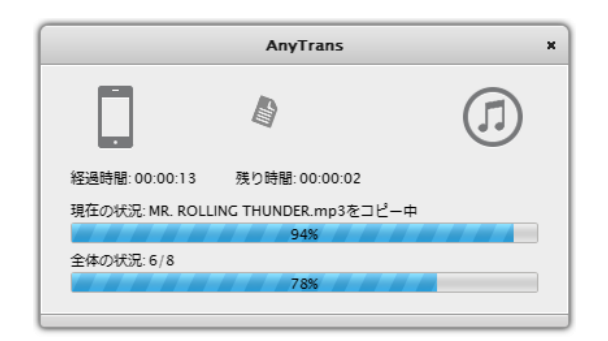

 コピーが完了すると、次のダイア ログが表示されます。×ボタンを クリックして、処理を終了してく ださい。  AnyTrans
 あ送が完了しました! <u>& 個のファイル</u> をすべて転送しました。
 転送が完了しました! <u>& 個のファイル</u> をすべて転送しました。
 ハッTransをかんたん、高速、自由自在といった3つの特徴をそなえた本製品を開発 するために、弊社ではApple社の製品をすべて購入し、2年間に渡り敬意的に研究し ました。下のボタンをクリックし、本製品をお友達にご紹介いただけると幸いです。 今後とも弊社製品をご飯舗いただけますよう、よろしくお騙い申し上げます。
 ・ アのボタンをクリックし、本製品をお友達にご紹介いただけると幸いです。 今後とも弊社製品をご飯舗いただけますよう、よろしくお騙い申し上げます。
 ・ アのボタンをクリックし、本製品をお友達にご紹介いただけると幸いです。
 ・ アンドレンド () 「いわね」をクリックしてiMobieの <u>Facebook</u> に参加し、飯道をご達施くださ い、非常に参考になる感想をいただいた方に、抽選で弊社製品を無料でプレゼン ・ いたします。

もし、本製品をお気に入りいただけましたら Facebook や Google+、Twitter で本製品をご紹介いただければ幸いです。

また Facebook で本製品の感想を弊社までお送りください。いただいた感想は今後の製品開発に役立たせていただきます。

## コンテンツを選択してコピーする

特定のミュージックや着信音、写真、アプリだけをコピーする場合は、次の手 順で操作してください。

 画面上部のタブから、コンテンツ のコピー元を選択してください。 例えば i デバイスから PC フォル ダにコピーする場合は、i デバイス タブをクリックしてください。

| 0                               |     |   |                        | AnyTran          |                  |             |
|---------------------------------|-----|---|------------------------|------------------|------------------|-------------|
| III niTunes5475                 | U.  |   | Mobie-iPhone           | 800 "            |                  |             |
| <ul> <li>● ウィザード (○)</li> </ul> | 再胰込 | Ð | ill fff                |                  |                  |             |
| [] 45E                          |     |   |                        | 1                | Mobie-iPhone     | 1           |
| <b>ジ</b> プレイリスト                 | 0   |   |                        |                  |                  |             |
| JI 52-500                       | 0   |   |                        | ファミリー: Phone     | シリアル着            | 号:          |
| B 4-8-                          |     |   | BROW                   | 種類: Phone 4      | 105/1-51         | 1>: 6.0.1   |
| ロテレビ番組                          |     |   |                        | 色: Black         | 電話番号             |             |
| () ミュージックビデオ                    |     |   | 0                      | パッテリー: Charging  | 79%              |             |
| (1)ポッドキャスト                      |     |   |                        |                  |                  |             |
| (* iTunes U                     |     |   |                        |                  | 使用               |             |
| パマアプリケーション                      | Ð   |   | 容量: 29.8 GB            | 使用完了: 3.7 GB     | 無料: 26.1 G8      |             |
| (III) iBooks                    |     |   |                        |                  |                  |             |
| 三百萬                             |     |   | 5.7.7.6 1.8 <b>C</b> 8 | ■オーディオ: 48.47 MB | ■ アプリ: 328.49 MB | ■ その他: 2 G8 |
| ₫ オーディオブック                      |     |   |                        |                  |                  |             |
| A etta                          |     |   |                        |                  |                  |             |
| 豊 ボイスメモ                         |     |   |                        |                  |                  |             |
|                                 |     |   |                        |                  |                  |             |
|                                 |     |   |                        |                  |                  | 7           |
|                                 | _   | _ |                        |                  |                  | 1223        |

 画面左側のコンテンツ選択メニュ ーから、コピーするコンテンツの 種類を選択してください。

| 0.0           |     |              |               |       |       | AnyTrans          |                    |           |    |      |         |
|---------------|-----|--------------|---------------|-------|-------|-------------------|--------------------|-----------|----|------|---------|
| □ ITunes5-175 | .u  | Mot Mot      | ie-iPhone     | . oto |       |                   |                    |           |    |      |         |
| ⊕             | 再建造 | • ×          | 1.00 O        | MIR   | C     | ) iTanes~ @       | ) ハソコンハ ()         | デバイスへ     |    |      |         |
| () et #       |     |              |               |       |       |                   |                    |           |    | 表示   |         |
|               | -   |              | 811           |       | 1978  | アーティスト            | 75676              | ジャンル      | 許備 | 用生業部 | サイズ     |
|               |     | THE GAMEL    | ER            |       | 05:27 | Fz .              | RUN                | ロック       |    | 0    | 7.57 MB |
| 口 ミュージック      | 0   | ERO          |               |       | 04:50 | Fz .              | RUN                | ロック       |    | 0    | 6.74 MB |
| <b>D</b>      |     | RUN          |               |       | 03:53 | 82                | RUN                | 072       |    | 1    | 5.42 MB |
|               |     | Out Of Con   | trol          |       | 03:55 | 5'z               | RUN                | ロック       |    | 0    | 5.47 MB |
| テレビ番組         |     | ATIVE DA     | ACE           |       | 04:45 | 12                | RUN                | 099       |    | 0    | 6.62 MB |
|               |     | star useda   | G THUNDER     |       | 04.34 | 52                | RUN                | 0.00      |    | 0    | 0.00 MB |
| 251-500277    |     | 22 h (Sec    | to Away       |       | 01:40 | 東京ト (Bob Acri)    | TZ h (Sob Arri)    | lazz      |    | 0    | 4.63 ME |
| ●ポッドキャスト      |     | Maid with th | e Flaxen Hair |       | 02:50 | Richard Stoltzman | Fine Music, Vol. 1 | Classical |    | 0    | 3.92 MB |
| 🕾 iTunes U    |     |              |               |       |       |                   |                    |           |    |      |         |
| (II) iBooks   |     |              |               |       |       |                   |                    |           |    |      |         |
| - 5 <u>R</u>  | •   |              |               |       |       |                   |                    |           |    |      |         |
| コ オーディオブック    |     |              |               |       |       |                   |                    |           |    |      |         |
| A 802         |     |              |               |       |       |                   |                    |           |    |      |         |
| ≜ ポイスメモ       |     |              |               |       |       |                   |                    |           |    |      |         |
|               |     | _            |               |       |       |                   |                    |           |    |      |         |
|               |     |              |               |       |       |                   |                    |           |    |      |         |
|               | - 1 |              |               |       |       |                   |                    |           |    |      |         |

本マニュアルでは、ミュージックを選択した場合を例に説明を記載します。

コンテンツ表示域から、コピーしたいミュージックを選択してください。(Shift キーや Ctrl キーを押しながら選択することで、複数選択することもできます)

|                        | 10                        | AnyTrans                |                    |           |                                            | - * *    |
|------------------------|---------------------------|-------------------------|--------------------|-----------|--------------------------------------------|----------|
| □ <b>β</b> iTunesライブラリ | Mobie-Phone               | -1+ <b>x</b>            |                    |           |                                            |          |
| 🕣 ウィザード 🔘 再読る          | 3 🕀 2010 🕞 /              | MMR 🗇 /Tunesへ 🤅         | )<br>NY=>~ (1)     | デバイスへ     |                                            |          |
| [] 68                  |                           |                         |                    |           |                                            | -        |
| Ib the curry           | 84                        | 時間 アーティスト               | 711/14             | ジャンル      | (2) (1) (1) (1) (1) (1) (1) (1) (1) (1) (1 | サイズ      |
| J DEIDAR               | THE CAMBLER               | 05:27 B'z               | RUN                | ロック       | 0                                          | 7.57 NB  |
| 1 Ra-5v0               | ZERO                      | 04:50 8'z               | RUN                | Dy2       | 0                                          | 6.74 MB  |
|                        | RUN                       | 03:53 B'z               | RUN                | ロック       | 1                                          | 5.42 NB  |
| E 7-6-                 | Out Of Control            | 03:55 8'z               | RUN                | ロック       | 0                                          | 5.47 MB  |
| 771.2388               | NATIVE DANCE              | 04:45 B'z               | RUN                | ロック       | 0                                          | 6.62 MB  |
| Concern _              | MR. ROLLING THUNDER       | 04:34 B'z               | RUN                | Dy2       | 0                                          | 6.35 MB  |
| ニュージックビデオ              | Baby, you're my home      | 04:04 B'z               | RUN                | ロック       | 0                                          | 5.67 MB  |
| Data Sec. 71           | デスト (Sleep Away)          | 01:40 デスト (Bub Acri)    | デスト (tob Acri)     | jara      | 0                                          | 4.63 MB  |
| シボットキャスト               | Maid with the Flaxen Hair | 02:50 Richard Stoltzman | Fine Music, Vol. 1 | Classical | 0                                          | 3.92 MB  |
| 🐨 iTunes U             |                           |                         |                    |           |                                            |          |
|                        |                           |                         |                    |           |                                            |          |
| () Books               |                           |                         |                    |           |                                            |          |
| 255 m                  |                           |                         |                    |           |                                            |          |
|                        |                           |                         |                    |           |                                            |          |
| コ オーディオブック             |                           |                         |                    |           |                                            |          |
| A 802                  |                           |                         |                    |           |                                            |          |
|                        |                           |                         |                    |           |                                            |          |
| シ ボイスメモ                |                           |                         |                    |           |                                            |          |
|                        |                           |                         |                    |           |                                            |          |
| -                      |                           |                         |                    |           |                                            |          |
| -                      |                           |                         |                    |           |                                            |          |
|                        |                           |                         |                    |           |                                            |          |
|                        |                           | 9.7: 1.34 2.4           |                    |           |                                            | 74 84 10 |

4. 画面上部のメニューから[パソコンへ]ボタンをクリックしてください。

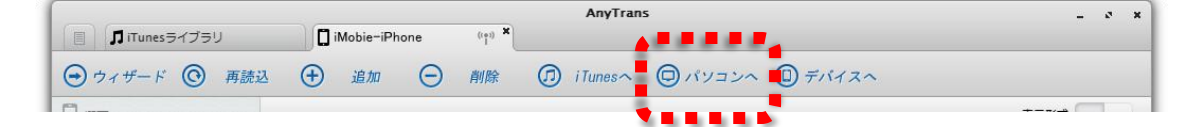

 コピー先のフォルダを選択するダ イアログが表示されるので、ここ からコピー先を選択してください。

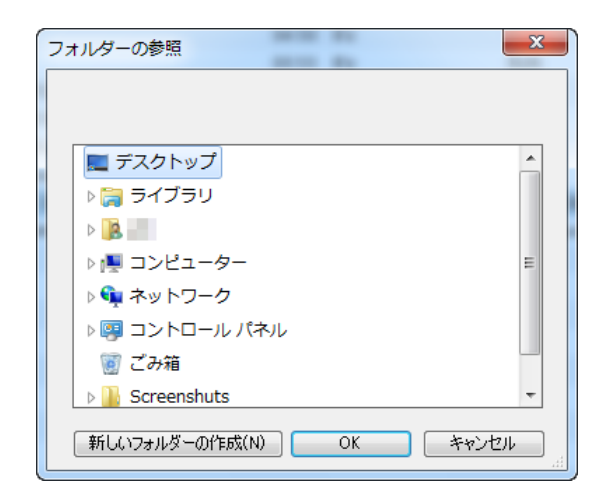

 コピーが開始されます。処理が完 了するまで、しばらくお待ちくだ さい。

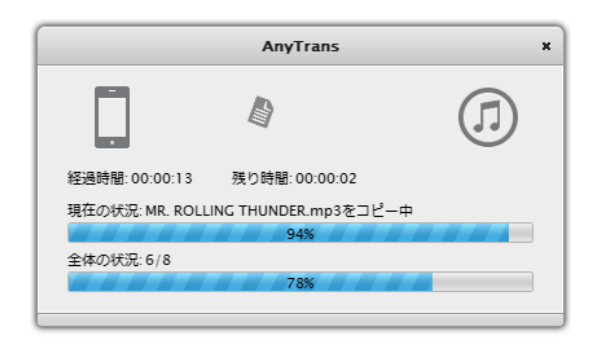

AnyTrans 転送が完了しました! 8.個のファイルをすべて転送しました。

AnyTransをかんたん、高速、自由自在といった3つの特徴をそなえた本製品を開発

するために、弊社ではApple社の製品をすべて購入し、2年間に渡り徹底的に研究し ました。下のボタンをクリックし、本製品をお友達にご紹介いただけると幸いです。 今後とも弊社製品をご愛願いただけますよう、よろしくお願い申し上げます。

お客様の体験と感想が何よりも大切です! いいね」をクリックしてiMobieの Facebook に参加し、感想をご達裕くださ い、非常に参考になる感想をいただいた方に、抽選で弊社製品を無料でプレゼン

Tweet 3

f いいね! <37 🛛 🛛 +1 <3

Like トいたします。

 コピーが完了すると、次のダイア ログが表示されます。×ボタンを クリックして、処理を終了してく ださい。

アプリのコピーが失敗する場合、そのアプリがコピー先のiデバイスに対応しているか、ご確認ください。(例えば iPhone 用のアプリは iPad には対応していないためコピーが失敗します)

また、コピー先の iOS のバージョンに、そのアプリが対応しないとコピー先で は正常に動作しません。(対応バージョンを確認するには、そのアプリの Web サイトをご参照ください)

#### i デバイスに直接コンテンツをコピーする

iTunes を介さずに、本製品を使用してパソコン内のコンテンツを直接 i デバイ スにコピーすることで、iTunes よりも短い時間でコンテンツのコピーを行うこ とができます。

これを行うには、次の手順で操作してください。

 画面上部のタブから、iデバイスを 選択してください。

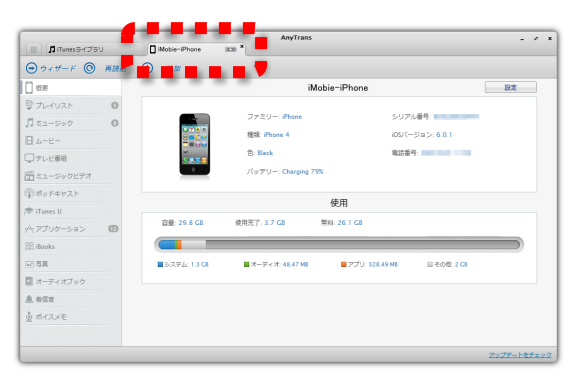

 画面左側のコンテンツ選択メニュ ーから、コピーするコンテンツの 種類を選択してください。

| (m) (m = 1 mm)          |   |                   |           | inyTrans    |                                         | - * *              |
|-------------------------|---|-------------------|-----------|-------------|-----------------------------------------|--------------------|
| P # C                   | - | (+) ≟™obie−#horie | MIR () IT | mes (1/2)   | 1 + + + + + + + + + + + + + + + + + + + |                    |
| 🗍 स.स                   |   | 7798              | バージョン     | 必須05/(-ジョ   | シープラットフォーム名                             | 購入日                |
| リプレイリスト                 | 0 | NetNewsWire       | 2.0.5     | 3.1.3       | lphoneos                                |                    |
| JI ミュージック               | 0 | ekitan            | 4.0.5     | 8.1.3       | iphoneos                                |                    |
| 日 ムービー                  |   | Facebook          | 5.3       | 4.3         | lphoneos                                |                    |
| デュージックビデオ               |   | Dropbex           | 2.0.2     | 5.0         | lphoneos                                |                    |
| (副ボッドキャスト<br>参 iTunes U |   | Coogle Maps       | 1.0.0     | 5.1         | iphoneos                                |                    |
| yÀt アプリケーション            | 0 | Instapaper        | 4.2.7     | 5.0         | lphoneos                                |                    |
| 100 石高                  | • | S Skype           | 4.2.2604  | 4.3         | iphoneos                                |                    |
| □ オーディオブック<br>▲ m/m     |   | Sparrow           | 1.3.4     | 5.0         | lphoneos                                |                    |
| ± ポイスメモ                 |   | VIP Access        | 2.0.6     | 8.0         | lphoneos                                |                    |
|                         |   | 182C              | 1.3.33    | 43          | iphoneos                                |                    |
|                         |   |                   | 11 ファイ)   | L 345.43 MB |                                         | <u>アップデートをチェック</u> |

本マニュアルでは、アプリケーションを選択した場合を例に説明を記載します。

3. 画面上部のボタンから[追加]ボタンをクリックしてください。

|                        |                |      | AnyTrans                 | _ @ × |
|------------------------|----------------|------|--------------------------|-------|
| □ <b>」</b> iTunesライブラリ | il bill-if one | ES X |                          |       |
| 🕣 ウィザード 🞯 再読込          | 🕀 追加 🕞         | 削除   | ⑦ iTunesへ ◎パソヨンヘ ① デバイスへ |       |
|                        |                |      |                          |       |

 次のダイアログが表示されるので、 追加したいコンテンツを選択して ください。

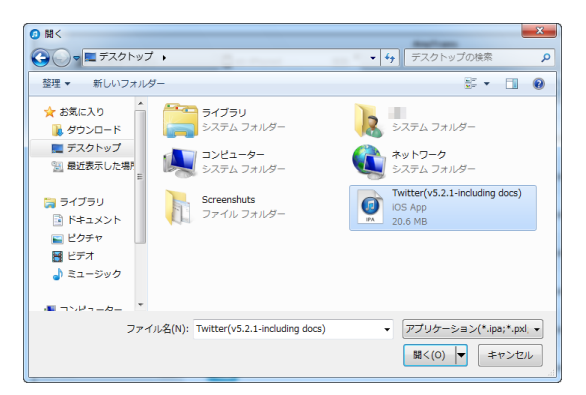

AnyTrans

残り時間:00:00:02

現在の状況: MR. ROLLING THUNDER.mp3をコピー中

経過時間:00:00:13

全体の状況:6/8

×

Л

- コピーが開始されます。処理が完 了するまで、しばらくお待ちくだ さい。
- コピーが完了すると、次のダイア ログが表示されます。×ボタンを クリックして、処理を終了してく ださい。

## AnyTrans の設定

ここでは選択中のiデバイスとのコピーを行う際の細かな設定が行えます。 設定を行うにはiデバイスのコンテンツ選択メニューから[概要]を選択してから、 画面右上にある[設定]ボタンをクリックしてください。

|                 |                      | AnyTrans            |                  | _ @ *               |
|-----------------|----------------------|---------------------|------------------|---------------------|
| 🔲 🎵 iTunesライブラリ | iMobie-iPhone        | ETP ×               |                  |                     |
| 🕞 ウィザード 🔘 再詞    | 志込 🛨 追加              |                     |                  |                     |
| - 概要            |                      | iMo                 | bie-iPhone       | 設定                  |
| シプレイリスト 6       |                      |                     |                  | Tanana <sup>*</sup> |
| 「ミュージック 日       |                      | ファミリー: iPhone       | シリアル番号: 💷        |                     |
| - L-L-          |                      | 種類: iPhone 4        | iOSパージョン: 6      | .0.1                |
| □テレビ番組          | ©<br><b>▼ ≡ 22 8</b> | 色: Black            | 電話番号:            |                     |
| 🎬 ミュージックビデオ     |                      | パッテリー: Charging 795 | 6                |                     |
| ⑦ボッドキャスト        |                      |                     | ·                |                     |
| 🖈 iTunes U      |                      |                     | 使用               |                     |
| ッヘト アプリケーション 12 | 容量: 29.8 GB          | 使用完了: 3.7 GB        | 無料: 26.1 GB      |                     |
| 闾 iBooks        |                      |                     |                  |                     |
| ▲ 写真            | ■システム: 1.3 CB        | ■オーディオ: 48.47 MB    | ■ アプリ: 328.49 MB | の他: 2 GB            |
| ▲ オーディオブック      |                      |                     |                  |                     |
| ▲ 著信音           |                      |                     |                  |                     |
| <u> </u> ポイスメモ  |                      |                     |                  |                     |
|                 |                      |                     |                  |                     |
|                 |                      |                     |                  | アップデートをチェック         |

なお、設定は「一般」と「変換」の 2 つの画面に分かれます。それぞれの画面 の説明は次の通りです。

一般

ここではiデバイスとの特殊な接続方法の指定や、特定のコンテンツをコピーする際のオプションが設定できます。

|                 | AnyTrans _ s x                                                                                                    |
|-----------------|----------------------------------------------------------------------------------------------------|
| □ □ ITunesライブラリ | iMobie-iPhone 📼 *                                                                                                    |
| 🕣 ウィザード 🛨 追加    |                                                                                                    |
| 概要              | 8 2 t                                                                                                    |
| シプレイリスト 3       |                                                                                                    |
| ♬ ミュージック        | -Wi-Fi接镜                                                                                                    |
| ■ ムービー          | ☑ Wi-FiでTMobie-Phoneを捜続する。                                                                                                    |
| - テレビ番組         | ☑ Wi-Fi接続からUSB接続へ自動切り替え □ USB接続小らWi-Fi接続へ自動切り替え                                                                                                    |
| 🎬 ミュージックビデオ     |                                                                                                    |
| ポッドキャスト         | アプリをiTunesライブラリにエクスポートするときの設定: ◎ プログラムのみ   ◎ プログラムとデータ                                                                                                    |
| 🔝 iTunes U      | アプリをPCのフォルグにエクスポートするときの設定: () プログラムのみ () プログラムとデータ                                                                                                    |
| ッヘト アプリケーション 12 | アプリをその他のデバイスにエクスポートするときの設定: () プログラムのみ () データのみ () プログラムとデータ                                                                                                    |
| 阗] iBooks       | <ul> <li>▼ 同じアプリケーションテークが使用されたこさ、自動的につ ノバート 9 0</li> <li>▼ 同じアプリケーションをインボートするとき、自動的にアップグレードする</li> </ul>                                                                                                    |
| ➡ 写真 531        | □ 同じアプリケーションをインポートするとき、自動的にダウングレードする                                                                                                    |
| ▲ オーディオブック      | ゲームの記録、個人設定、他のユーザーファイルもアプリケーションデータとみなす                                                                                                    |
| ▲ 著信音           | · 著信音                                                                                                    |
| ポイスメモ           | <ul> <li>25秒分巻信音をインボートする</li> <li>40000年日本1000年日本100年日本1000年日本1000年日本1000年日本1000年日本1000年日本1000年日本1000年日本1000年日本1000年日本1000年日本1000年日本1000年日本1000年日本1000年年月本1000年年月本100年年月本100年月本100年月本10月末月本10月末月本10月末月本10月末月本10月末月本10月末月本10月末月本10月末月本10月末月本10月末月本10月末月本10月末月本10月末月本10月末月本10月末月本10月末月本10月末月本10月末月本10月末月本10月末月本10月末月本10月末月本10月末月本10月末月本10月末月本10月末月本10月末月x月末月末月末月末月末月末月末月末月末月末月末月末月末月末月末月末月末月</li></ul> |
| _               | <ul> <li>● 405万石は首をインバートする</li> <li>○ 元の長さで著信首をインボートする</li> </ul>                                                                                                    |
|                 | <u>アップデートをチェック</u>                                                                                                    |

#### ● Wi-Fi 接続

iTunes 10.5 からの搭載された Wi-Fi 経由で i デバイスと接続する機能を、 本製品でも使用できます。ここでは、この機能に関する設定が行えます。 ※本機能を有効にするには、後述する「Wi-Fi 接続を利用してコピーする」 を参照してください。

アプリケーション

アプリをコピーする際のオプションが選択できます。

 ● 着信音 着信音をiデバイスへコピーする際のオプションが選択できます。

#### 変換

i デバイスが対応していないミュージックやムービーをコピーする際、自動的に 変換を行うかと関連した細かなオプションが設定できます。

|                                      |       | AnyTrans                                                  | - ~ ×  |
|--------------------------------------|-------|-----------------------------------------------------------|--------|
|                                      | ,<br> |                                                           | _      |
| <ul> <li>ウィザード</li> <li>サ</li> </ul> | 追加    |                                                           |        |
|                                      |       | 8 2 t                                                     |        |
| プレイリスト                               | G     | ────────────────────────────────────                      |        |
| <b>リ</b> ミュージック                      | 0     | ィムービー形式                                                   |        |
| - L                                  |       | ◎ 互換性のないムービーをMPEC-4に変換する (変換にかかる時間が短い)                    |        |
| - テレビ番組                              |       | ◎ 互換性のないムービーをH.264に変換する(画質が良い)                            |        |
| 🎬 ミュージックビデオ                          |       | ◎ 互換性のないムービーを変換しない                                        |        |
| ⑦ボッドキャスト                             |       | 「映像サイス<br>◎ 適切なサイズを検出する                                   |        |
| 🗢 iTunes U                           |       | <ul> <li>         ・・・・・・・・・・・・・・・・・・・・・・・・・・・・・</li></ul> |        |
| v <sup>A</sup> v アプリケーション            | œ     |                                                           |        |
| I iBooks                             |       |                                                           |        |
|                                      | m     | <ul> <li>         ・          ・          ・</li></ul>       |        |
|                                      |       | ◎ 互換性のないオーディオを変換しない                                       |        |
| M オーティスノック                           |       | 変換時の画質・音質                                                 |        |
| ■ 者信音                                |       | ◎ 高画質・高音質を優先                                              |        |
| ◎ ボイスメモ                              |       | ◎ 通常の画質・音質にしてサイズを稼小                                       |        |
|                                      |       |                                                           |        |
|                                      |       | アップデー                                                     | トをチェック |

#### ● ムービー形式

i デバイスが対応していない形式のムービーを対応する形式に変換するかどうかが選択できます。

● 映像サイズ

ムービーの解像度をiデバイスでの適切なサイズに変換するかどうかが選択 できます。

- オーディオ形式

   i デバイスが対応していない形式のオーディオを対応する形式に変換するかどうかが選択できます。

   ビックシングを行った。
- 変換時の画質・音質 画質・音質が選択できます。

#### Wi-Fi 接続を利用してコピーする

本製品のWi-Fiファイル転送機能はiTunes 10.5 を元に作成されており、Wi-Fi 経由で iOS デバイスを同期する機能が搭載されています。

Apple がまだ Wi-Fi 経由での同期の完全な安全性を保証できていないため、本 製品の Wi-Fi オプションを設定した場合、いくつかの問題が発生する可能性が あります。これを解決するには、次の手順を参照してください:

- iOS デバイスは iOS 5 以上が実行されており、コンピュータ上では iTunes
   10.5 以上が使用されていることを確認してください。
- 2. 使用中のデバイスとコンピュータが同じ Wi-Fi ネットワークに接続してい ることを確認してください。
- iTunes の「このデバイスを Wi-Fi 経由で同期する」オプションにチェック を付けてください。これは次の方法で行えます: コンピュータに iOS デバイ スを接続してください。iTunes を起動し、ウインドウの左側から接続した デバイスを選択してください。概要タブをクリックし、オプションの項目を 下にスクロールしてください。「Wi-Fi 経由でこの iPhone(もしくは iPad) と同期する」という項目があるので、これを有効にし「適用」ボタンをクリ ックしてください。

オプション

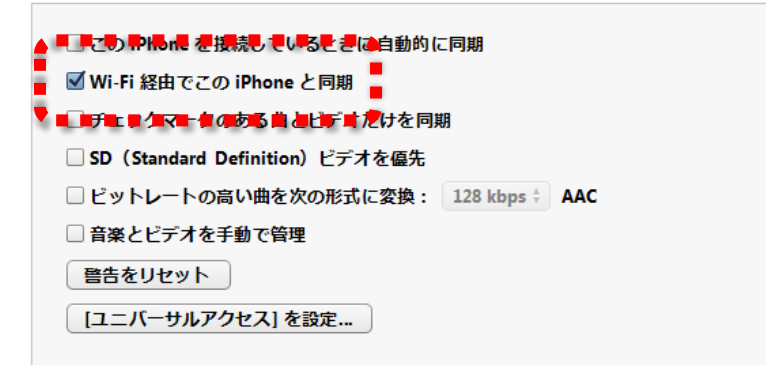

4. AnyTrans を実行し、i デバイスを接続してください。そして i デバイス画 面から「設定」→「一般」→「Wi-Fi で"XXXX"を接続する」(XXXX に はお使いの i デバイスの名前が入ります) にチェックを付けてください。

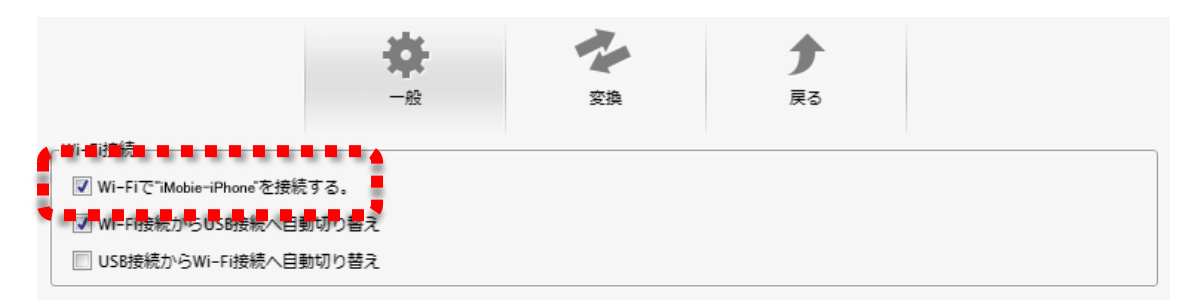

 しばらくしてから、AnyTrans を一旦終了してから再度実行してください。 iOS デバイスを切断し、プログラムが Wi-Fi 経由でデバイスを検出できるか を確認してください

| USB               | AnyTrans        | -       | Wi-Fi |  |
|-------------------|-----------------|---------|-------|--|
| 🚺 iMobie's iPhone | × 🚺 nemo's iPod | (rés) 🗶 |       |  |

- AnyTrans がデバイスを検出できない場合は、ご家庭のネットワークのルー タを再起動してください。またデバイスが仮想プライベートネットワーク (VPN)を使用していない事を確認してください。もし、VPNを使用して いた場合は、デバイスおよびコンピュータが同じ VPN に接続していること を確認してください。VPN が各デバイスを隔離し、接続の切断が発生する ことがあります。
- 使用中のデバイスのバッテリー残量が 70%以上あるか、充電中になっていることを確認してください。
- 大量のファイルを転送する際は、Wi-Fi より高速かつ安定性の高い、USB ケーブル接続で転送することをお勧めします。

## アップデート

本製品を起動した際に新しいバージョンのプログラムが公開されていると、画 面上に通知が表示され、新しいバージョンのダウンロードが行えます。 また、この通知を消してしまった場合、次の手順で操作することで再度表示す ることができます。

 本製品を起動し、ウインドウ右下 にある[アップデートをチェック] をクリックしてください。

2. チェックが開始されるので、処理 が完了するまでお待ちください。

| AnyTransをご利用いただきありがとうごさいます。<br>iPhone、iPad、iPodなどを接続してください、<br>・ Phone、iPad、iPodなどを接続してください、<br>・ Phone、iPad、iPodなどを接続してください、<br>・ Phone、iPad、iPodなどを接続してください、<br>・ Phone、iPad、iPodなどを接続してください、<br>・ Phone、iPad、iPodなどを接続してください。<br>・ Phone、iPad、iPodなどを接続してください。<br>・ Phone、iPad、iPodなどを接続してください。<br>・ Phone、iPodなどを接続してください。<br>・ Phone、iPodなどのにない。<br>・ Phone、iPodなどので、<br>・ Phone、iPodなどので、<br>・ Phone、iPodなどので、<br>・ Phone、iPodなどので、<br>・ Phone、iPodなどので、<br>・ Phone、iPodなどので、<br>・ Phone、iPodなどので、<br>・ Phone、iPodなどので、<br>・ Phone、iPodなどので、<br>・ Phone、iPodなどので、<br>・ Phone、iPodaとので、<br>・ Phone、iPodaとので、<br>・ Phon                                                                                                    | ♬ iTunesライブラリ              | ● デバイスを接続してく…                                                        |
|----------------------------------------------------------------------------------------------------|----------------------------|----------------------------------------------------------------------|
| NU<br>POCINE<br>POCINE | Any                        | <b>Transをご利用いただきありがとうございます。</b><br>iPhone、iPad、iPodなどを接続してください。      |
| NET<br>Provide (1 famouf) 2000 (1 famouf) 2000                                                                                                    |                            |                                                                      |
| AnyTrans ×<br>アップデートをチェックしています。しばらくお待ちくださ                                                                                                    | 開始:<br>Device & P<br>テンジを転 | 4 frendを13ン Proc. Pet. Pet.S2 / 22 / 10 / 10 / 10 / 10 / 10 / 10 / 1 |
| アップデートをチェックしています。しばらくお待ちくださ<br>                                                                                                    |                            | AnyTrans ×                                                           |
| U                                                                                                    | アップデー                      | <ul> <li>トをチェックしています。しばらくお待ちくださ</li> </ul>                           |

 新しいバージョンが発見されると、本製品起動時に表示される通知と同じ画 面が表示されるので、画面の指示に従い新しいバージョンをダウンロードし、 インストールしてください。

## i デバイスの復元

本製品による i デバイスへのコンテンツのコピー時にエラーが発生した場合や、 何らかの原因により i デバイスに未知の問題が発生した場合、i デバイス上でメ ディア(ミュージックやムービーなど)を参照できなくなることがあります。 この場合、次の手順に従い i デバイス上のメディアライブラリを復元することで、 問題を改善できます。

- 1. 本製品を起動しiデバイスを接続してください。
- 画面左上のメニューから[メディ アライブラリを復元]を選択して ください。

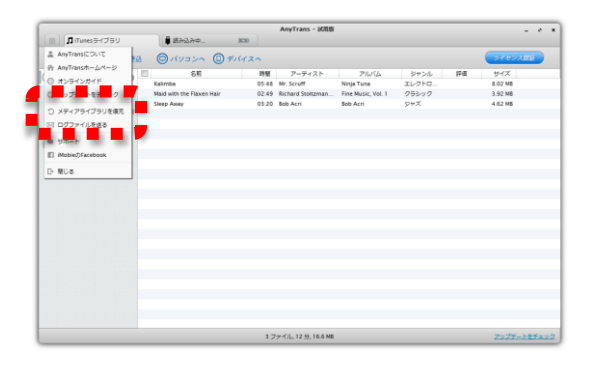

- 接続中のiデバイスの一覧が表示 されるので、ここからメディアラ イブラリを復元したいiデバイス を選択して、[次へ]をクリックし てください。
- i デバイス内にバックアップされ ている、以前のメディアライブラ リ情報の一覧が表示されます。こ こから復元したい日付を選択して [復元]を選択してください。

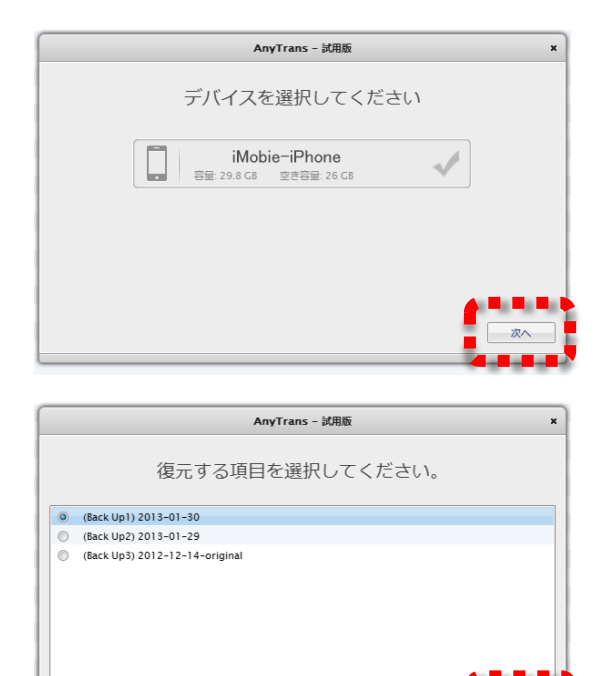

戻る

- 5. 確認が促されるので[はい]を選択 してください。処理が開始される ので完了するまでしばらくお待ち ください。
- 処理が完了すると次のメッセージ が表示されます。iデバイスを参照 し、問題が改善していることをご 確認ください。

| 4   | AnyTrans - 試用版         | × |
|-----|------------------------|---|
| ¢ : | 本当にこのメディアライブラリを復元しますか? |   |
|     | はいいえ                   |   |

|       | ×     |  |
|-------|-------|--|
| 復元が完了 | しました。 |  |
|       | Ok    |  |

AnyTrans(エニー トランス)ユーザーズマニュアル

## アンインストール

本製品のアンインストールは、一般的な Windows 用ソフトウェアと同じくコン トロールパネルから行えます。具体的な操作手順は次の通りです。

 スタートメニューからコントロー ルパネルを選択してください。

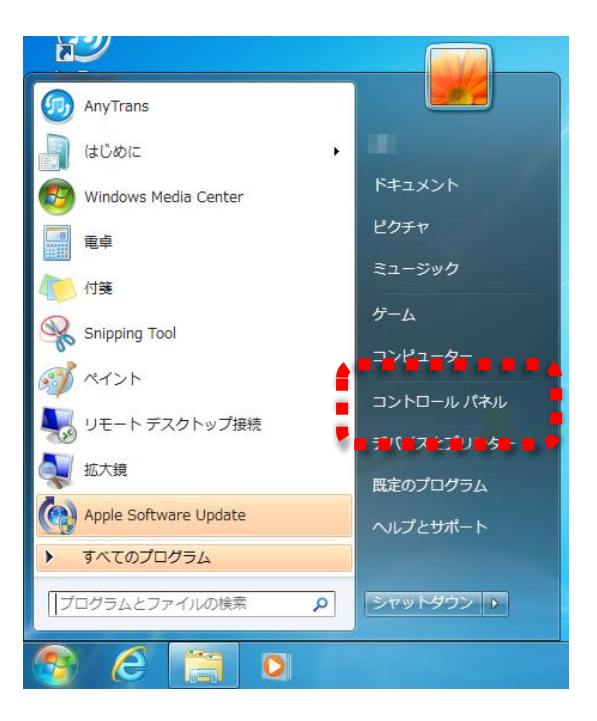

 プログラムのアンインストール (お使いの OS によっては「アプ リケーションの追加と削除」)を選 択してください。

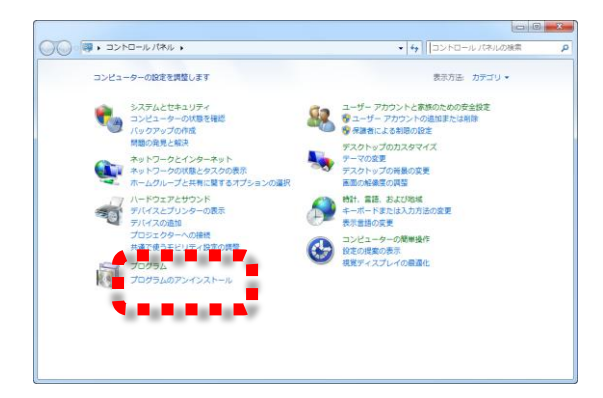

- お使いのパソコンにインストール されているソフトウェアの一覧が 表示されます。ここから [AnyTrans]を選択して[アンイン ストール]を選択してください。
- アンインストールの確認が表示されます。[はい(Y)]をクリックしてください。
- アンインストールが実行されます。
   処理が完了するまで、しばらくお 待ちください。

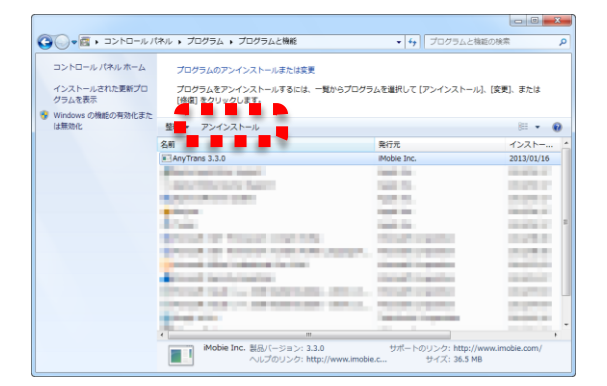

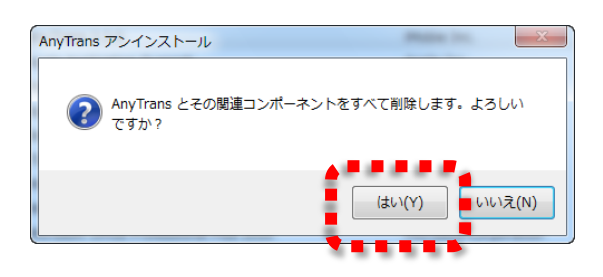

| AnyTrans アンインストール                                                | X     |
|------------------------------------------------------------------|-------|
| <b>アンインストール状況</b><br>ご使用のコンピュータから AnyTrans を削除しています。しばらくお待ちください。 |       |
| AnyTrans をアンインストールしています                                          |       |
|                                                                  |       |
|                                                                  |       |
|                                                                  |       |
|                                                                  |       |
|                                                                  | キャンセル |

処理が完了すると、次のメッセージが表示されます。以上でアンインストールは完了です。

| AnyTrans アンインストール                   | x |
|-------------------------------------|---|
| () AnyTrans はご使用のコンピュータから正常に削除されました | e |
| 0                                   | ĸ |

### FAQ(よくある質問とその回答)

「無効なライセンスコード」と表示されます。なぜですか?

まず、最初に(インストールされている)古いバージョンの本製品をアンイン ストールしてから、最新版のダウンロードと再インストールをお試しください。 また次の事項に注意しながら、インストールを行ってください。

- キーボードでライセンスコードを1文字ずつ入力する代わりに、ライセンス コードをコピー&ペーストすることをお勧めします。また、ライセンスコー ドの前後に空白のスペースが紛れ込んでいないか、ご注意ください。
- 2. 使用中のアカウントがディスクへの書き込み権限を持っていない場合は、管 理者権限を持ったアカウントでインストールを行ってください。
- 3. 管理者権限を持ったアカウントを使用することができない場合は、D ドライ ブや E ドライブなど、システムドライブ以外に本製品をインストールして ください。

1 つのライセンスで本製品を複数のコンピュータにインストールして使えますか?

大変恐縮ですが、1 つのライセンスにつき 1 台のコンピュータへのみ、本製品 をインストールしてご利用いただけます。2 台目以降のコンピュータで使用され る場合は、本製品のライセンスをもう1つお買い求めください。

購入した本製品を古いコンピュータから新しいコンピュータへ移動する方法を 教えてください

まず、古いコンピュータから本製品をアンインストールしてください。次に弊 社ホームページから最新版のソフトウェアをダウンロードし、これを新しいコ ンピュータにインストールしてください。そして古いコンピュータで使用して いたライセンスコードと同じものを、新しいコンピュータにインストールした 本製品に入力して、ライセンス認証を行ってください。

ライセンスコードを紛失しました。どうすればいいですか?

弊社お問い合わせフォーム(http://jp.imobie.com/support/contact)から紛失し た旨と、お客様が本製品をご購入されたオンラインショップの名称と、購入時 に入力したお客様のお名前、電子メールアドレス、購入時期、注文番号の内、 覚えているものをご連絡ください。いただいた情報から調査いたします。

再インストール後、本製品を再度ライセンス認証する必要がありますか? OSの再インストールなどによりシステムディスクを初期化した場合や、違うコ ンピュータに移動した場合を除いて、ライセンス認証を再度行う必要はありま せん。同じ環境であれば、1度ライセンス認証を行えば何度アンインストールや 再インストールを行っても、ライセンス認証を行うことなく、本製品をご利用 いただけます。

本製品が iPod を認識しません。なぜですか?

考えられる原因は次の通りです。

- Mac 上でフォーマットされた iPod を使用している場合、iTunes を使用し てデバイスが復元されない限り、本製品はその iPod を認識することはでき ません。Mac が採用している HFS+フォーマットは Windows では認識でき ません。
- 2. USB ハブを経由してコンピュータに接続している場合は、ハブを経由せず コンピュータに直接接続することで、問題が改善しないかお試しください。
- 3. iPod が Windows もしくは Mac のシステムから認識されない場合がありま す。iTunes を起動して、iPod を認識できるかご確認ください。

本製品が iPhone/iPad を認識しません。なぜですか?

- 使用中の iPhone/iPad/iPod touch が USB ケーブルを使用して、最新版の iTunes で認識できるかご確認ください。
- 2. USB ハブを経由してコンピュータに接続している場合は、ハブを経由せず コンピュータに直接接続することで、問題が改善しないかお試しください。
- iTunes になんらかの問題がある場合は、一旦、iTunes を完全にアンインストールし、これを再インストールすることで、問題が改善しないかお試しください。

インストール時に.NET Framework 3.5 のインストールが促されました。これ をインストールしても大丈夫ですか?

弊社の製品は.NET Framework 3.5 環境で作成されています。このため、弊社 製品をご利用いただくには、同 Framework をインストールする必要がありま す。.NET Framework は、Microsoft 社により開発されており安全なソフトウ ェアです。安心してインストールしてください。

### サポート情報

弊社 Web サイトには、本マニュアル作成後に追加された「FAQ(よくある質問 とその回答)」が掲載されております。ご参照ください。

よくある質問と回答 http://jp.imobie.com/support/faq

また FAQ を参照しても分からないことがある場合は、次のお問い合わせフォームから、お気軽にご質問ください。

http://jp.imobie.com/support/tech

#### ログファイルの送信

テクニカルサポートにお問い合わせいただいた際、問題の原因を調査するため に本製品の操作履歴などを記録した「ログファイル」の提供をお願いする場合 があります。

この場合、次の手順に従いログファイルをお送りください。

 本製品を実行し画面左上のメニュ ーから[ログファイルを送る]を選 択してください。

|                                         |                           |        | AnyTrans - 20118  |                    |       |    | -         | e    |
|-----------------------------------------|---------------------------|--------|-------------------|--------------------|-------|----|-----------|------|
| □ <b>D</b> iTunesライブラリ                  | eti-iPhone4               | 3030 × |                   |                    |       |    |           |      |
| AnyTransicourt                          | a (ロバソコンへ (D)             | ドバイスへ  |                   |                    |       |    | OT BY AND |      |
| T ANY IMPLY - DV- D                     | 8#                        | 1956   | アーティスト            | 714144             | ジャンル  | 許臣 | サイズ       |      |
| N © オンラインガイド                            | Kalimba                   | 05:48  | Mr. Scruff        | Ninja Tuna         | エレクトロ |    | 8.02 MB   |      |
| 1 ( v v v v v v v v v v v v v v v v v v | Maid with the Flaxen Hair | 02:49  | Richard Stoltzman | Fine Music, Vol. 1 | クラシック |    | 3.92 MB   |      |
| 〇 メディアライブラリを住た                          | Sieep Away                | 03:20  | Bob Acri          | Bob Acri           | 94X   |    | 4.62 MB   |      |
| 回 ログファイルを送る                             |                           |        |                   |                    |       |    |           |      |
|                                         |                           |        |                   |                    |       |    |           |      |
| Mobie:DFacebook                         |                           |        |                   |                    |       |    |           |      |
| 6-MC-8                                  |                           |        |                   |                    |       |    |           |      |
|                                         |                           |        |                   |                    |       |    |           |      |
|                                         |                           |        |                   |                    |       |    |           |      |
|                                         |                           |        |                   |                    |       |    |           |      |
|                                         |                           |        |                   |                    |       |    |           |      |
|                                         |                           |        |                   |                    |       |    |           |      |
|                                         |                           |        |                   |                    |       |    |           |      |
|                                         |                           |        |                   |                    |       |    |           |      |
|                                         |                           |        |                   |                    |       |    |           |      |
|                                         |                           |        |                   |                    |       |    |           |      |
|                                         |                           |        |                   |                    |       |    |           |      |
|                                         |                           |        |                   |                    |       |    |           |      |
|                                         |                           |        |                   |                    |       |    |           |      |
|                                         |                           |        |                   |                    |       |    |           |      |
|                                         |                           | 3 5    | アッイル、12 分、16.6 MB |                    |       |    | アップデートを   | 1222 |

テクニカルサポートより、お使いのiデバイスの情報の送付も依頼された場合は、 対象のiデバイスのタブを選択してから、[ログファイルを送る]を選択してくだ さい。

 次のダイアログが表示されます。
 [送信]ボタンをクリックしてくだ さい。

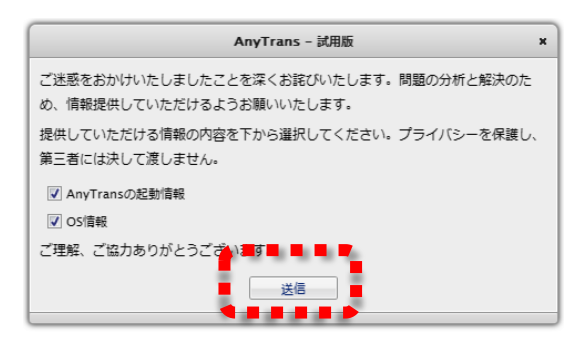

 お使いのメールソフトウェアが起動し、同時に「logfile」という圧縮ファイ ルが表示されます。この圧縮ファイルをメールソフトウェアのウインドウに ドラッグ&ドロップし、メールに添付してください。

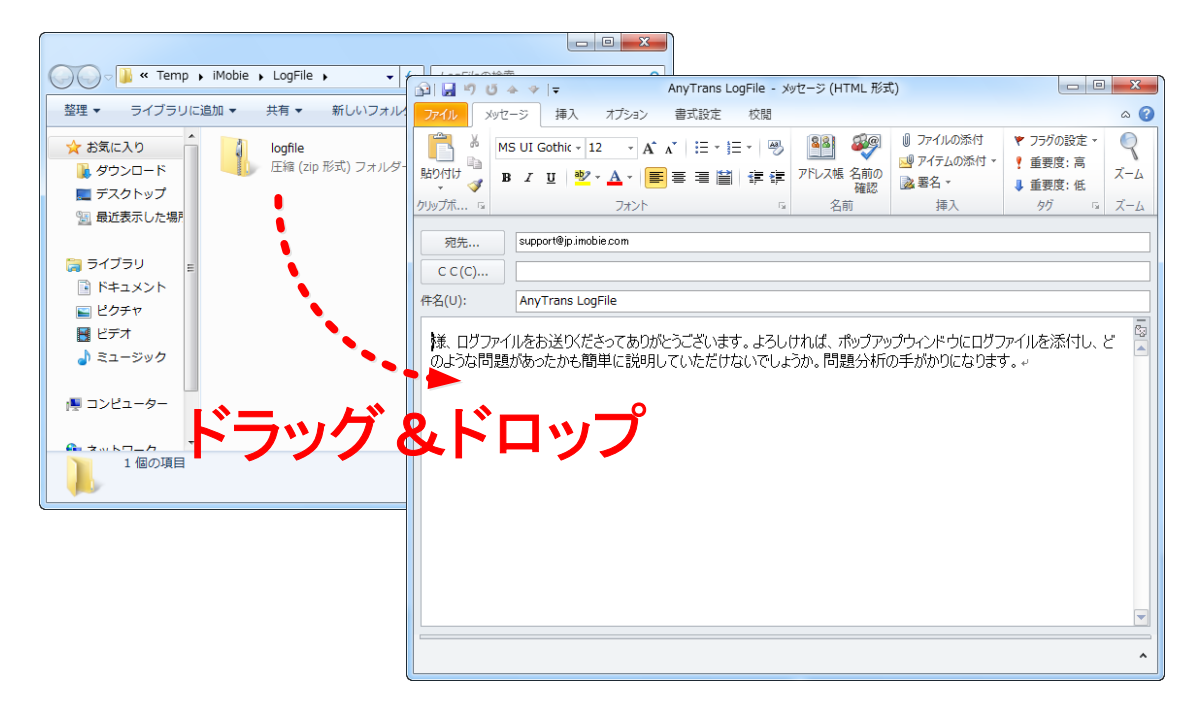

添付が完了したら、テクニカルサポートから依頼された宛先を入力し、本文に お客様の名前を入力してください。

入力が完了したらメールを送信してください。